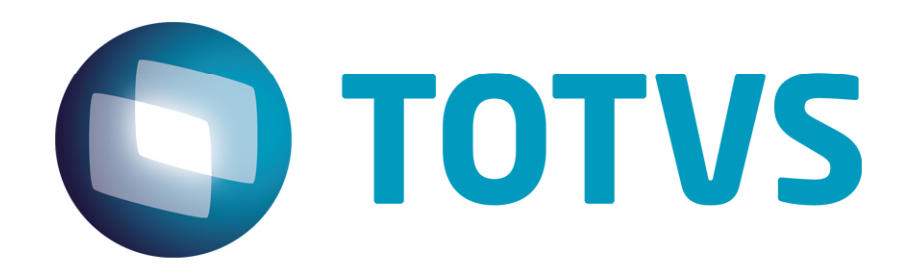

Estoque Virtual LOGIX

02/10/2014

# Estoque Virtual - LOGIX

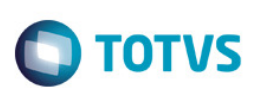

# Sumário

| Su | mário                     | .2  |
|----|---------------------------|-----|
| 1. | Objetivo                  | .3  |
| 2. | Conversores de parâmetros | .3  |
| 3. | Parâmetros envolvidos     | .3  |
| 4. | Fluxo do processo         | .5  |
| 5. | Exemplo do processo       | .6  |
| 6. | Documentação técnica      | .16 |

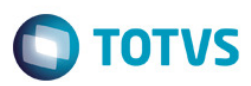

### 1. Objetivo

Gerar reservas e conseguir efetuar faturamentos, mesmo que o item não tenha estoque disponível.

### 2. Conversores de parâmetros

O conversor abaixo deve ser executado caso os parâmetros (tópico 3) não estejam cadastrados no LOG00086 - Manutenção Parâmetros:

| Conversor | Descrição                                          |
|-----------|----------------------------------------------------|
| VDP01353  | Conversor para atualização de parâmetros - Estoque |

### 3. Parâmetros envolvidos

Para utilização da rotina de estoque virtual, deveremos verificar os seguintes parâmetros no LOG00086 - Manutenção Parâmetros:

#### • Trabalhar com estoque virtual na reserva de vendas?

Indica se a empresa permitirá ou não que seja incluído o estoque virtual, quando for solicitada uma reserva de estoque com quantidade maior do que o disponível no saldo de estoque. As reservas podem ser realizadas pelas seguintes rotinas: Faturamento de pedido; Reserva de pedido: Ordem de montagem: Faturamento manual.

#### Opcões:

S - Sim. Permitirá incluir estoque virtual quando não houver saldo de estoque suficiente. As reservas serão geradas atendendo toda a quantidade solicitada.

N - Não. Não permitirá incluir estoque virtual guando não houver saldo de estoque suficiente. Nos casos em que for permitido reserva parcial, as reservas serão geradas apenas com a quantidade disponível, caso contrário não será gerado.

#### Observações:

Não será possível gerar reserva virtual para itens que possuam controle de lote e/ou dimensional. Não será possível efetuar o fechamento de estoque enquanto houver saldo de estoque a regularizar no período. Para o funcionamento do conceito de estoque virtual, deverão ser preenchido também os parâmetros "Operação de estoque para entrada de estoque virtual e Operação de estoque para saída de estoque virtual".

Caminho: Processo Saídas > Estoque > Reserva Estoque

#### Operação de estoque para entrada de estoque virtual

Operação de estoque que será utilizada para realizar a entrada de estoque virtual, quando for solicitada uma reserva de estoque com quantidade maior do que o disponível no saldo de estoque.

Observações: A operação de estoque deverá estar previamente cadastrada no SUP0660 (Operação Estoque) e possuir as seguintes características: Tipo operação: E (entrada); Origem: A (ajuste); Destino: L (local); Quantidade: Este campo deverá estar marcado; Acumulado: 3 (entrada positiva).

Caminho: Processo Saídas > Estoque > Reserva Estoque

### **Estoque Virtual - LOGIX**

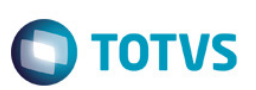

### • Operação de estoque para saída de estoque virtual

Operação de estoque que será utilizada para realizar a saída de estoque virtual, quando for eliminada uma reserva que gerou estoque virtual ou ocorrer o apontamento de estoque produzido, regularizando o estoque virtual.

#### Observações:

A operação de estoque deverá estar previamente cadastrada no SUP0660 (Operação Estoque) e possuir as seguintes características: Tipo operação: S (saída);

Origem: A (ajuste); Destino: L (local); Custo: M (médio mensal); Quantidade: Este campo deverá estar marcado; Com detalhamento: Este campo deverá estar marcado; Acumulado: 1 (saída positiva).

#### Caminho:

Processo Saídas > Estoque > Reserva Estoque

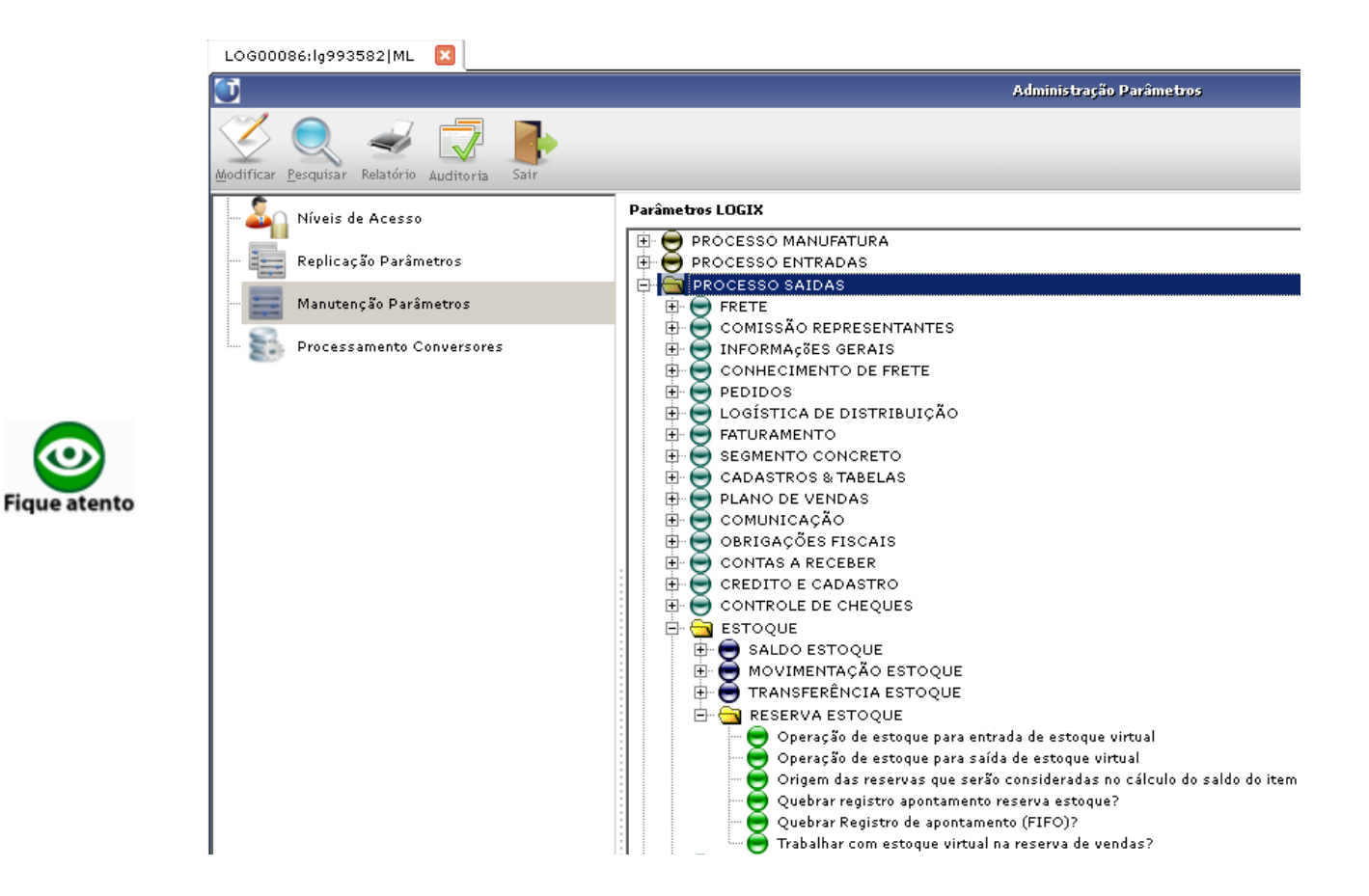

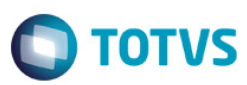

# 4. Fluxo do processo

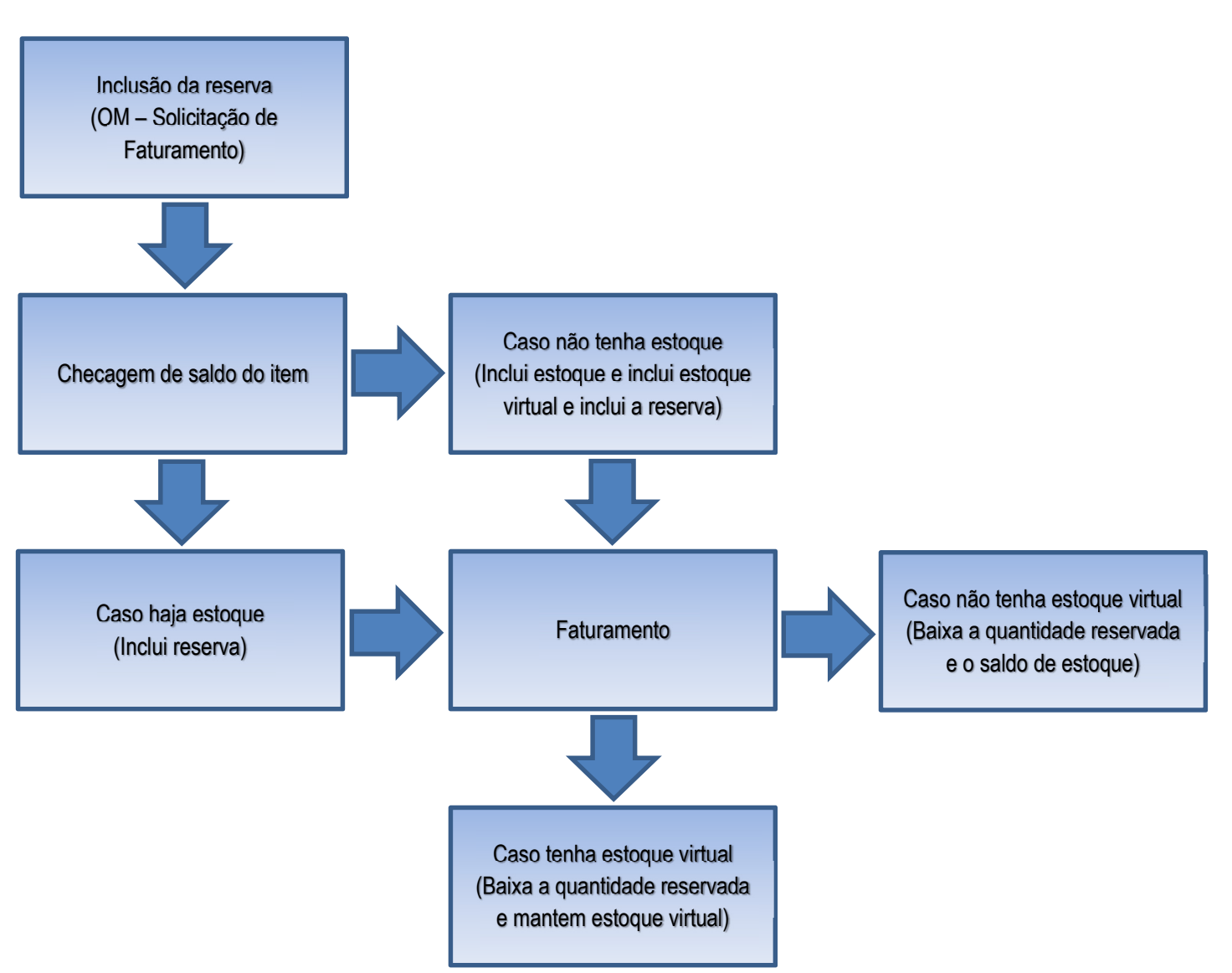

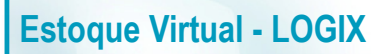

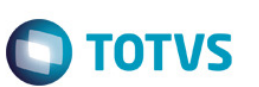

### 5. Exemplo do processo

Parâmetros:

|  | Figura 1 – Pa | râmetro indicando | o a utilização d | le estoque | virtual. |
|--|---------------|-------------------|------------------|------------|----------|
|--|---------------|-------------------|------------------|------------|----------|

| (Manutenção do Parâmetro                                              |
|-----------------------------------------------------------------------|
| Trabalhar com estoque virtual na reserva de vendas?                   |
| Indicador: SQ                                                         |
| Obs: Indicador se permite que a empresa trabalhe com estoque virtual. |
| Informações do Parâmetro                                              |

Figura 2 – Parâmetro indicando a operação de estoque de entrada virtual.

|   | (Manutenção do Parâmetro                                 |   |
|---|----------------------------------------------------------|---|
| ſ | Operação de estoque para entrada de estoque virtual      | ſ |
|   | Texto: ENTV                                              |   |
|   | Obs: Operação de estoque para entrada de estoque virtual |   |
|   | Informações do Parâmetro                                 |   |

Figura 3 – Operação de estoque de entrada (SUP0660).

| 🕞 🖉 🛍 🔍 🤅         | > ○ 🖹 🗐 🚹 🚠 🖌 🗶 🛣 🦓 오  |
|-------------------|------------------------|
| Retorna ao Menu A | nterior                |
| ML                |                        |
| Codigo:           | ENTV Versão: 2 ATUAL   |
| Denominação:      | ENTRADA VIRTUAL        |
| Tipo operação:    | E 🛃 ENTRADA            |
| Origem:           | A 🛃 AJUSTE             |
| Destino:          | L 🛃 LOCAL              |
| Quantidade:       |                        |
| Custo:            | M 🛃 CUSTO MEDIO MENSAL |
| Detalhamento:     | ×                      |
| Recalculo:        |                        |
| Acumulado:        | 3 🛃 ENTRADA POSITIVA   |
| OC/PV:            | 3 🛃 NAO ATUALIZA       |
| Moeda forte:      |                        |

Figura 4 – Parâmetro indicando a operação de estoque de saida virtual.

| ( Manutenção do Parâmetro )                             |  |
|---------------------------------------------------------|--|
| Operação de estoque para saída de estoque virtual       |  |
| Texto: SAIV                                             |  |
| Obs: Operação de estoque para saída de estoque virtual. |  |
| Informações do Parâmetro                                |  |

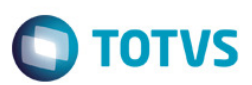

### Figura 5 – Operação de estoque de saida (SUP0660).

| 🕞 🖉 🏛 🔍 (                                                                       | ◎ ◎ 📾 🗐 🚹 🦺 🖉 🖋 🔺 🦉 💡 오                                                 |
|---------------------------------------------------------------------------------|-------------------------------------------------------------------------|
| Inclui um novo it                                                               | em na tabela ESTOQUE_OPERAC                                             |
| Código:<br>Denominação:<br>Tipo operação:<br>Origem:<br>Destino:<br>Quantidade: | SATV Versão: 2 ATUAL<br>SAIDA VIRTUAL<br>S SAIDA<br>A AJUSTE<br>L LOCAL |
| Custo:<br>Detalhamento:<br>Recalculo:<br>Acumulado:<br>OC/PV:<br>Moeda forte:   | CUSTO MEDIO MENSAL                                                      |

Iremos utilizar um item que não tem saldo no estoque e não tem saldo de estoque virtual:

### Figura 6 – Consulta do SUP0170 (Tabelas: ESTOQUE, ESTOQUE\_LOTE, ESTOQUE\_LOTE\_ENDER).

| consurca               | as mitorin           | acoes de | : estoqu | 10  |                                                          |          |          |       |             |
|------------------------|----------------------|----------|----------|-----|----------------------------------------------------------|----------|----------|-------|-------------|
| ML                     |                      |          | SIT      | υA  | ÇÃO ESTOQUI                                              | ES       |          |       |             |
| Item:                  | 993582_VI            | RTUAL    | IMN-MA   | ٩YI | <on< th=""><th>UN</th><th>F</th><th></th><th></th></on<> | UN       | F        |       |             |
|                        |                      |          |          |     | ]                                                        |          |          |       |             |
|                        | h ovcont             |          | 0,000    |     | LUCAI                                                    | LUCE     |          | 5     | ųtu estoque |
| LI<br>Do               | jeitada.             |          | 0,000    |     |                                                          |          |          |       |             |
|                        | nenecão:             |          | 0,000    |     |                                                          | <u> </u> |          |       |             |
| Po                     | nspeçau:<br>remvede: |          | 0,000    |     |                                                          | <u> </u> |          |       |             |
| Die                    | n venda:             |          | 0,000    |     |                                                          | <u> </u> |          |       |             |
| otd em te              | rceiros:             |          | 0,000    |     |                                                          | <u> </u> |          |       |             |
| quu cm cu<br>Otd de te | rceiros:             |          | 0,000    |     |                                                          | <u> </u> |          |       |             |
| Otd proc               | contag:              |          | 0,000    |     |                                                          | <u> </u> |          |       |             |
| Otd t                  | ransito:             |          | 0.000    |     |                                                          | <u> </u> |          |       |             |
| Otd na                 | empresa:             |          | 0.000    |     |                                                          | <u> </u> |          |       |             |
| Entrega                | futura:              |          | 0.000    |     |                                                          | <u> </u> |          |       |             |
| Últ entra              | da: 02/10            | 0/2014   | Últ sa   |     | :<br>ontrol-D =                                          | Den.L    | ocal     |       |             |
|                        |                      |          |          |     |                                                          |          |          |       |             |
|                        |                      |          |          | ы   | ão evistem                                               | lotes    | nara est | e ita | m           |

0

0

| Estoque Virtual - LO        | GIX                                                                                                    |  |
|-----------------------------|----------------------------------------------------------------------------------------------------|--|
| Figura 7 – Consulta do SUP1 | 095 (Tabela: SUP_EST_VIRTUAL).                                                                                                    |  |
|                             | Consulta de estoque virtual dos itens.<br>M ESTOQUE VIRTUAL<br>Mês:<br>Ano:<br>Item: 993582_VIRTUAL<br>Grade 1:<br>Grade 2:<br>Grade 3:<br>Grade 4:<br>Grade 5:<br>Estoque gerado:<br>Estoque regularizado:<br>Margumentos de pesquisa não encontrados.<br>OK |  |

Para demonstração do processo, iremos utilizar um faturamento manual via VDP0746, utilizando um item que controla estoque e uma natureza de operação com operação de estoque do tipo saida.

Figura 8 – MAN9922 aba Estoque (O campo "Controla estoque?" está marcado).

| Básico Estoque Qualidade Custos WMS Planejamento Planejamen ◀▶                               |
|----------------------------------------------------------------------------------------------|
| ML ITEM<br>Item: 993582_VIRTUAL Item barra: 1556577295<br>Denominação:                       |
| ITEM MAYKON NORMAL                                                                           |
| Controla estoque?  Local estoque: ESTOQUE Controla lote? Data cadastro: 22/09/2014 Endereço: |
| Depositante:                                                                                 |

1

| Migração Par       | âmetros VDP1400                                                                                                    | → LOG00086 - LOGIX                                                  | Ο ΤΟΤΥ |
|--------------------|----------------------------------------------------------------------------------------------------|---------------------------------------------------------------------|--------|
| Figura 9 – VDP0050 | ) (O campo "Operação es                                                                                                    | toque" está preenchido com a operação VDML).                        | V 2 V  |
|                    | Nat oper Tributos<br>Consulta as naturezas<br>Natureza operação:                                                                                                    | de operação cadastradas.<br>NATUREZA DA OPERAÇÃO<br>5014 NAT MAYKON |        |
|                    | Duplicata?<br>Pedido?<br>Operação estoque:<br>Estatística:<br>DIPI:<br>Controle:<br>Situação tributária:<br>Tributação estadual:<br>Tributação federal:<br>Subst tributária: | VDML VENDA NORMAL<br>T<br>N<br>N<br>0<br>0<br>0<br>0<br>N           |        |

S

Figura 10 - SUP0660 (Operação utilizada na natureza de operação demonstrada na figura 9).

Observação: NATUREZA MAYKON

Data validade início: 22/09/2014

| Modifica um item e | stente na tabela ESTO | UE_OPERAC |  |
|--------------------|-----------------------|-----------|--|
| M                  | CADASTRO              |           |  |
|                    |                       |           |  |
| Código:            | DML Versão:           | 1 ATUAL   |  |
| Denominação:       | ENDA NORMAL           |           |  |
| Tipo operação:     | 🛃 SAIDA               |           |  |
| Origem:            | LOCAL                 |           |  |
| Destino:           | CLIENTE               |           |  |
| Quantidade:        |                       |           |  |
| Custo:             | CUSTO INFORMADO NA    | OPERACAO  |  |
| Detalhamento:      |                       |           |  |
| Recalculo:         | ]                     |           |  |
| Acumulado:         | SAIDA POSITIVA        |           |  |
| OC/PV:             | NAO ATUALIZA          |           |  |
| Moeda forte:       |                       |           |  |

Final: 31/12/2030

# **Estoque Virtual - LOGIX**

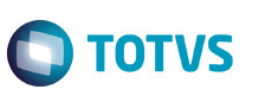

Figura 11 – Tela principal da solicitação de faturamento manual (VDP0746), utilizando as configurações citadas anteriormente.

| 🖪 🖉 🛍 🔍           |                                             |
|-------------------|---------------------------------------------|
|                   |                                             |
|                   |                                             |
| Inclui solicitaçã | ão de faturamento manual                    |
| ML                | SOLICITAÇÃO FATURAMENTO MANUAL - MESTRE     |
| Solic:            | 1 Série: 1 ♥ 0 ♥ SOLPRDSV ♥ ● Automático    |
| Data refer:       | 02/10/2014 Manual                           |
|                   |                                             |
| Cliente:          | 5014 993582 - CLIENTE MAYKON                |
| Endereço:         | RUA SANTOS DUMONT,654                       |
| Bairro:           | SANTO ANTONIO CNPJ/CPF: 060.285.536/0001-22 |
| Cidade:           | JOINVILLE SC Zona franca: N                 |
|                   |                                             |
| Nat operação:     | 5014 🛨 NAT MAYKON                           |
| Condição pagto:   | 501 🛨 COND MAYKON                           |
| Lista preço:      |                                             |
| Tipo preço:       | F ♥ Firme Finalidade: 1 ♥ Tipo venda 1 ♥    |
| Carteira:         | 01 🖢 METALURGICO Moeda: 1 🖢 REAL            |
| Tipo desconto:    | ♥ % Desc: 0,0000                            |
| Pedido compra:    | Situação: N 🛃 Normal                        |
|                   | Linhas disp: 49                             |
| L                 |                                             |

Figura 12 – Tela de itens da solicitação de faturamento (VDP0746), utilizando o item citado anteriormente. - [ -

| Inclui item para solicitação                       |                 |  |  |  |  |  |  |  |  |
|----------------------------------------------------|-----------------|--|--|--|--|--|--|--|--|
| ML SOLICITAÇÃO FATURAMENTO MANUAL - ITENS Solic: 1 |                 |  |  |  |  |  |  |  |  |
| Sequência:                                         |                 |  |  |  |  |  |  |  |  |
| Item: 993582_VIRTUAL 🛃 IMN-MAYKO                   | N               |  |  |  |  |  |  |  |  |
| Bonificação?                                       |                 |  |  |  |  |  |  |  |  |
| Tipo: P 🛃 Produto                                  |                 |  |  |  |  |  |  |  |  |
| ITEM MAYKON NORMAL                                 |                 |  |  |  |  |  |  |  |  |
| Nat operação: 5014 NAT MAYKON                      |                 |  |  |  |  |  |  |  |  |
| Unidade medida: UN 🛓 Peso unitário:                | 1,000000        |  |  |  |  |  |  |  |  |
| Classif fiscal: 73269000 🔮 Quantidade:             | 5,000000        |  |  |  |  |  |  |  |  |
| Preço unit bruto:                                  | 100,000000      |  |  |  |  |  |  |  |  |
| % Desconto adic: 0,0000 Preço unit liq:            | 100,000000      |  |  |  |  |  |  |  |  |
| Valor descontos: 0,00 Valor líquido:               | 500,00          |  |  |  |  |  |  |  |  |
|                                                    |                 |  |  |  |  |  |  |  |  |
|                                                    | Linhas disp: 49 |  |  |  |  |  |  |  |  |
|                                                    |                 |  |  |  |  |  |  |  |  |

ſ.,

[

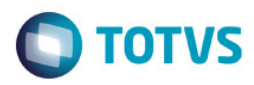

Figura 13 – Após a inclusão da solicitação de faturamento manual estar efetivada, vamos observar as movimentações de estoque.

| Inclui solicitaçã | ăo de faturamento manual                    |
|-------------------|---------------------------------------------|
| ML                | SOLICITAÇÃO FATURAMENTO MANUAL - MESTRE     |
| Solic:            | 1 Série: 1 🔮 0 🖢 SOLPRDSV 🖢 💿 Automático    |
| Data refer:       | 02/10/2014 O Manual                         |
| Cliente:          | 5014 993582 - CLIENTE MAYKON                |
| Endereço:         | RUA SANTOS DUMONT,654                       |
| Bairro:           | SANTO ANTONIO CNPJ/CPF: 060.285.536/0001-22 |
| Cidade:           | JOINVILLE SC Zona franca: N                 |
|                   |                                             |
| Nat operação:     | 5014 🛃 NAT MAYKON                           |
| Condição pagto:   | 501 E COND MAYKON                           |
| Lista preço:      |                                             |
| Tipo preço:       | F 🛃 Firme Finalidade: 1 🛃 Tipo venda 1 🛃    |
| Carteira:         | 01 METALURGICO Moeda: 1 REAL                |
| Tipo desconto:    | * Desc: 0,0000                              |
| Pedido compra:    | Situação: N 🛃 Normal                        |
|                   | Linhas disp: 49                             |
| Inclusão efetuada | com sucesso.                                |

### Figura 14 – Houve uma entrada no estoque para o item e o saldo ficou reservado (SUP0170).

|                                                                                                    |                                                                                                    |                  | 1.3. | / 🗶        |      |           |  |  |
|----------------------------------------------------------------------------------------------------|----------------------------------------------------------------------------------------------------|------------------|------|------------|------|-----------|--|--|
| Consulta as informacoes de estoque                                                                                                    |                                                                                                    |                  |      |            |      |           |  |  |
| Item: 993582_VIF                                                                                                    | RTUAL IMN-M                                                                                              | AYKON            |      | F          |      |           |  |  |
| Lib normal:<br>Lib excep:<br>Rejeitada:<br>Inspeção:<br>Reservada:<br>Disp venda:<br>Qtd em terceiros:<br>Qtd de terceiros:<br>Qtd de terceiros:<br>Qtd proc contag:<br>Qtd proc contag:<br>Qtd na empresa:<br>Entrega futura:<br>Ult entrada: 02/10 | 5,000<br>0,000<br>0,000<br>5,000<br>0,000<br>0,000<br>0,000<br>0,000<br>5,000<br>0,000<br>5,000<br>0,000 | Local<br>ESTOQUE | Lote | al<br>Cont | S Qt | d estoque |  |  |

| Estoque Virtual - LOGIX             |                                                                                                    |                          | Ο ΤΟΤΥς |
|-------------------------------------|----------------------------------------------------------------------------------------------------|--------------------------|---------|
| Figura 15 – Houve uma entrada no es | toque virtual para a quantida                                                                                                    | ade reservada (SUP1095). |         |
|                                     | 300 🖻 🗐 🍈                                                                                                    | 1 .3. 🖋 🗶 🔺              | S S S   |
| Consulta de e                       | ESTOQUE VIRTUAL<br>Mês: 10<br>Ano: 2014<br>Item: 993582_VIRTUAL<br>ITEM MAYKON NORM<br>Grade 1:<br>Grade 2:<br>Grade 3:<br>Grade 5: |                          |         |
| Estoque<br>Estoque regul            | gerado: 5,000<br>arizado: 0,000                                                                                                    |                          |         |

Figura 16 – Seguindo com o processo no VDP0747 vamos faturar a solicitação de faturamento cadastrada anteriormente.

Consulta efetuada com sucesso.

| Informa as sol  | s y y =     | m faturadas           | · ····   • |         |          |
|-----------------|-------------|-----------------------|------------|---------|----------|
| ML              | F           | ATURAMENTO M          | ANUAL      |         |          |
| solic           | Ser Ssr Esp | Data refer 02/10/2014 | Tip docum  | Usuário | Faturar? |
| Learnan sorrere | ayau:       |                       |            |         |          |

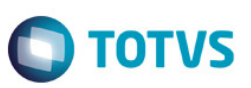

Figura 17 – Após a nota fiscal numero 7 estar gerada, vamos verificar como foi movimentado o estoque.

| ML      | licitações | ; informac<br>F | ias<br>Aturamento M/                  | ANUAL                  |              |      |
|---------|------------|-----------------|---------------------------------------|------------------------|--------------|------|
| Solic - | Nff        | NOTAS           | FISCAIS PROC<br>Emissão<br>02/10/2014 | EESSAMENTO<br>FATPROSV | Status intgr | rar? |

Figura 18 – No momento do faturamento (VDP0747) o processo verificou que havia uma reserva de 5 unidades para o item, baixou a reserva e utilizou o estoque de 5 unidades que havia sido gerado na solicitação de faturamento (VDP0746).

|                    |                 |          | 1.3        | 2       | ه   ۷   | <b>N</b> | ?      | $\bigcirc$ |
|--------------------|-----------------|----------|------------|---------|---------|----------|--------|------------|
|                    |                 |          |            |         |         |          |        |            |
|                    |                 |          |            |         |         |          |        |            |
| Consulta as inform | acoes de estoqu | Je       |            |         |         |          |        |            |
|                    |                 |          |            |         |         |          |        |            |
| ML                 | 511             | UAÇAD ES | TOQUES     |         |         |          |        |            |
| Item: 993582 VTF   |                 | AYKON    |            | F       |         |          |        |            |
|                    |                 |          |            |         |         |          |        |            |
| Lib normal:        | 0,000           | Local    | Lote       |         | s       | Qtd      | estoqu | ie         |
| Lib excep:         | 0,000           |          |            |         |         |          |        |            |
| Rejeitada:         | 0,000           |          |            |         |         |          |        |            |
| Inspeção:          | 0,000           |          |            |         |         |          |        |            |
| Reservada:         | 0,000           |          |            |         | !_!     |          |        |            |
| Disp venda:        | 0,000           |          |            |         |         |          |        |            |
| Qtd em terceiros:  | 0,000           |          |            |         |         |          |        | _          |
| Qtd de terceiros:  | 0,000           |          |            |         |         |          |        | _          |
| Qtd proc contag:   | 0,000           |          |            |         |         |          |        | _          |
| Qtd transito:      | 0,000           |          |            |         |         |          |        | _          |
| Qtd na empresa:    | 0,000           |          |            |         |         |          |        |            |
| Entrega futura:    | 0,000           |          |            |         |         |          |        |            |
| Últ entrada: 02/10 | )/2014 Últ sa   | Control  | -D = Den.L | .ocal   |         |          |        |            |
|                    |                 |          |            |         |         | _        |        |            |
|                    |                 | Não exi  | stem lotes | para es | ste ite | m        |        |            |

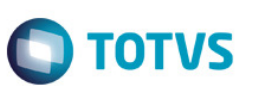

Figura 19 – No estoque virtual, não houve alteração, já que a quantidade será regularizada quando houver uma entrada de item no estoque.

| 🕞 🖉 🏛 💊 🔘                |          | 5      |        | 1     | <u>.</u> | I | × | <b>V</b> | ? | P |
|--------------------------|----------|--------|--------|-------|----------|---|---|----------|---|---|
|                          |          |        |        |       |          |   |   |          |   |   |
|                          |          |        |        |       |          |   |   |          |   |   |
| Emissão de relatório do: | s regist | ros ca | adasti | rados |          |   |   |          |   |   |
|                          |          |        |        |       |          |   | - |          |   |   |
| EST EST                  | OQUE VI  | RTUAL  |        |       |          |   |   |          |   |   |
| Mês:                     | 10       |        |        |       |          |   |   |          |   |   |
| Ano:                     | 2014     |        |        |       |          |   |   |          |   |   |
|                          |          |        |        |       |          |   |   |          |   |   |
| Item:                    | 993582_  | VIRTU  | AL 🛓   |       |          |   |   |          |   |   |
|                          | ITEM MA  | YKON I | NORMAI | L     |          |   |   |          |   |   |
| Grade 1:                 |          |        |        |       |          |   |   |          |   |   |
| Grade 2:                 |          |        |        |       |          |   |   |          |   |   |
| Grade 3:                 |          |        |        |       |          |   |   |          |   |   |
| Grade 4:                 |          |        | _      |       |          |   |   |          |   |   |
| Grade 5:                 |          |        |        |       |          |   |   |          |   |   |
|                          |          |        |        |       |          |   |   |          |   |   |
| Estoque gerado:          |          | 5,0    | 000    |       |          |   |   |          |   |   |
| Estoque regularizado:    |          | 0,0    | 000    |       |          |   |   |          |   |   |
|                          |          |        |        |       |          |   |   |          |   |   |
|                          |          |        |        |       |          |   |   |          |   |   |
| Consulta efetuada com su | cesso.   |        |        |       |          |   |   |          |   |   |

Figura 20 – Efetuamos uma entrada manual no estoque (SUP0710), para verificar como é efetuada a regularização do saldo.

| 🔁 🖉 💼          | 💊 o o 🖻 🛋 🏙 🖺 🔝         | 1× 4      | N 🖉 🖓 🖓            |
|----------------|-------------------------|-----------|--------------------|
|                |                         |           |                    |
|                |                         |           |                    |
| Inclui transa  | ção no estoque.         |           | ]                  |
| ML             | MOVIMENTAÇÃO            | Movimento | 02/10/2014         |
|                |                         | Moeda CMI | I: 02/10/2014      |
| Item:          | 993582_VIRTUAL          |           |                    |
|                | ITEM MAYKON NORMAL      |           |                    |
| Operação:      | ENTM 🛃 ENTRADA MANUAL   | ENTRADA   |                    |
| Documento:     | 0 For                   | necedor:  | •                  |
| Seção:         | OS min:                 | Equip:    |                    |
|                |                         |           | Ł                  |
| Tipo mo∨to:    | N Normal Custo unitário | Custo     | o total Moeda      |
| Qtd mo∨to:     | 5,000 1,000000          |           | 5,00               |
|                | MO: 0,000000            |           | 0,00               |
| Conta:         |                         | f         | Processamento      |
| Área/linha:    |                         | Dt        | t: 02/10/2014      |
|                | Local Lote S            | Hr        | <b>**</b> 17:52:42 |
| Origem:        |                         | User      | r: 1g993582        |
| Destino:       | ESTOQUE                 | Prog      | g: SUP0710         |
| Obs:           |                         |           |                    |
|                |                         |           |                    |
| Inclusão efetu | Jada com sucesso.       |           |                    |

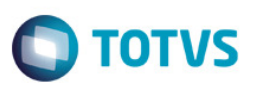

Figura 21 – Após o processamento de movimentação de entrada de estoque, o saldo do item permaneceu zerado (0).

| 🖪 🖉 🏛 🔍 (            |                 |         | 1.3.       | 1         |       | <b>V</b> | ?      | 9 |
|----------------------|-----------------|---------|------------|-----------|-------|----------|--------|---|
|                      |                 |         |            |           |       |          |        |   |
| Consulta as inform   | ecoer de ertor  | 10      |            |           |       |          |        |   |
| Consurca as inform   | acoes de escoqu | 10      |            |           |       |          |        |   |
| ML SITUAÇÃO ESTOQUES |                 |         |            |           |       |          |        |   |
| Item: 993582_VI      | RTUAL IMN-M     | AYKON   | UN         | F         |       |          |        | ) |
| Lib normal:          | 0,000           | Local   | Lote       |           | s     | Qtd e    | stoque |   |
| Lib excep:           | 0,000           |         |            |           |       |          |        | _ |
| Rejeitada:           | 0,000           |         |            |           |       |          |        |   |
| Inspeção:            | 0,000           |         |            |           |       |          |        |   |
| Reservada:           | 0,000           |         |            |           |       |          |        |   |
| Disp venda:          | 0,000           |         |            |           |       |          |        | _ |
| Qtd em terceiros:    | 0,000           |         |            |           |       |          |        | _ |
| Qtd de terceiros:    | 0,000           |         |            |           | 11    |          |        |   |
| Qtd proc contag:     | 0,000           |         |            |           | 11    |          |        |   |
| Qtd transito:        | 0,000           |         |            |           |       |          |        |   |
| Qtd na empresa:      | 0,000           |         |            |           |       |          |        |   |
| Entrega futura:      | 0,000           |         |            |           |       |          |        |   |
| Últ entrada: 02/10   | )/2014 Últ sa   | Control | -D = Den.L | ocal      |       |          |        |   |
|                      |                 |         |            |           |       |          |        |   |
|                      |                 | Não exi | stem lotes | para este | e ite | m        |        |   |

Figura 22 - O saldo de estoque virtual foi regularizado, conforme pode ser visto no campo "Estoque regularizado".

| 🕞 🖉 🏛 💊 🔿 (              | ▶ 🖻 🗐 🖪 🗍          | .3. 🥒 🗶 | 🥐 🖓 |
|--------------------------|--------------------|---------|-----|
|                          |                    |         |     |
|                          |                    |         |     |
| Consulta de estoque vir  | tual dos itens.    | ]       |     |
| ES1                      | OQUE VIRTUAL       |         |     |
| Mês:                     | 10                 |         |     |
| Ano:                     | 2014               |         |     |
| Item:                    | 993582_VIRTUAL     |         |     |
|                          | ITEM MAYKON NORMAL |         |     |
| Grade 1:                 |                    |         |     |
| Grade 2:                 |                    |         |     |
| Grade 3:                 |                    |         |     |
| Grade 4:                 |                    |         |     |
| Grade 5:                 |                    |         |     |
| Estoque gerado:          | 5,000              |         |     |
| Estoque regularizado:    | 5,000              |         |     |
|                          |                    |         |     |
|                          |                    |         |     |
| Consulta efetuada com su | icesso.            |         |     |

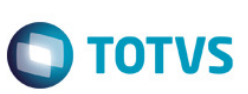

**O** Figue atento

Não será possível efetuar o fechamento de estoque enquanto houver saldo de estoque a regularizar no período. Ou seja, caso o campo "Estoque gerado" seja superior ao campo "Estoque regularizado", o fechamento não será permitido.

### 6. Documentação técnica

**Estoque Virtual - LOGIX** 

Principais funções:

**SUPR11** – Função utilizada para centralizar as consultas de estoque. Onde no momento da saida de itens, irá verificar se existe saldo disponivel, caso não haja, gera o estoque virtual. No momento da entrada verifica se existe saldo de estoque virtual e efetua a regularização.

SUPR28 – Função utiliza para fazer a movimentação de estoque virtual (SUP\_EST\_VIRTUAL).